# Installing the Noviship App

Steps for a Shop owner to configure the integration using a "Private App"

In order to configure a Shopify integration four pieces of information will be required

- 1. The Shopify Domain
- 2. The API Key
- 3. The Password
- 4. The Shared Secret

The Shopify Domain is typically "*shop-name*.myshopify.com". To obtain the remaining information follow these steps.

# **Creating the App**

Click on "Apps" in the main shop management menu

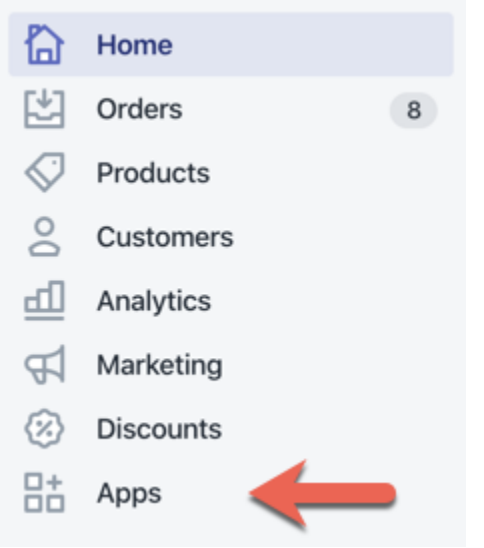

Then click on "Manage private apps"

# Apps Visit the Shopify App Store Discover apps to keep your store growing Use apps to build your store into the business you want it to be. Oberlo - Dropshipping App **Product Reviews** Find products to sell on Shopify The simplest way to share your customers' experiences. 🚖 4.5 (1,221 reviews) • Free ★ 4.6 (2,367 reviews) • Free plan available **Order Printer** Kit Kit-F Print invoices, labels, receipts, packing slips, and more. Run better Facebook ads 🚖 3.7 (676 reviews) • Free 🚖 4.3 (1,278 reviews) • Free plan available Working with a developer on your shop? Manage private apps Learn more about apps 🛃 (?)

If you have not worked with Private apps before, you will see this message at the top of the Private Apps page

| ← | Private apps                                                                                                    | Create new private app                    |
|---|----------------------------------------------------------------------------------------------------|-------------------------------------------|
| ı | <b>To help protect your data, private app development is disabled</b><br>Your existing private apps will continue to work.                                                      |                                           |
|   | Because private apps can provide full access to your store's data, private app develope<br>To make changes to your private apps or create new ones, enable private app develope | ment is now disabled by default.<br>ment. |
|   | Enable private app development                                                                                                    |                                           |

To proceed please click on "Enable private app development". You will see a confirmation screen and you should check all three boxes and click "Enable private app development" to continue.

| You are  | e about to enable private app development                                                                                                    |
|----------|----------------------------------------------------------------------------------------------------|
| Once en  | habled, private app development can't be disabled.                                                                                                    |
| By ena   | bling private app development, you understand that:                                                                                                    |
|          | Because private apps use the Shopify API, they are subject to Shopify's API License and Terms of Use. In addition, you should not use private apps to customize checkout. |
|          | Once enabled, any staff or collaborator accounts with full access can create and edit private apps. Make sure you only give full access to those you trust.               |
|          | Creating private apps generates API keys that provide access to your store's data. When you use private apps, you are responsible for keeping these API keys secure.      |
| Cancel   | Enable private app developme                                                                                                    |
|          | Learn more about using and managing private apps.                                                                                                    |
| will see | confirmation that Private Apps are now enabled                                                                                                    |

| ← | Private apps                                                                                                    | Create new private app |
|---|----------------------------------------------------------------------------------------------------|------------------------|
|   | Private app development is enabled<br>You should only give private app permissions to staff or collaborators who you trust to safely access yo | X<br>pur data.         |
|   | aliak an "Craata naw privata ann"                                                                                                    |                        |

### Next click on "Create new private app"

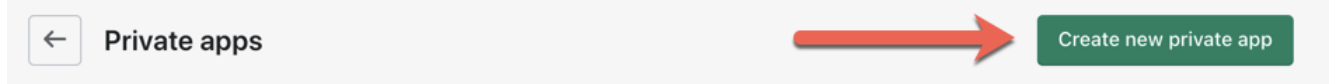

Next enter a name for the app and an e-mail address (which will be used to describe the shipping system)

| <b>•</b> • | • •       |         |
|------------|-----------|---------|
| Croato     | privato   | 200     |
|            | Dirvate   | auu     |
| 0.00.00    | 101110100 | - 1 - 1 |

#### App details

←

These details can help you keep track of your private apps and stay informed about changes that affect your app. Private app name

Shipping System

Emergency developer email

you@example.com

The email address used for developer communications about your app, like API updates. Learn more about getting technical updates.

Private apps are subject to the Shopify API License and Terms of Use.

Next you need to configure the Admin API. Here you must add some permissions. Click Show inactive Admin API permissions

You need to activate read and write permissions for two sections: Orders and Shipping.

### Orders

View or manage orders, transactions, fulfillments, and abandoned checkouts Access scopes: read\_orders, write\_orders ✓ No access Read access Read and write

The Orders API provides access to customer names, emails, phone numbers, addresses, geolocations, IP addresses, and user agents.

## Shipping

View or manage shipping carriers, countries, and provinces Access scopes: read\_shipping, write\_shipping ✓ No access Read access Read and write

The shipping APIs provide access to customer names, emails, phone numbers, addresses, geolocations, IP addresses, and user agents.

You should ensure the latest webhook API version is selected

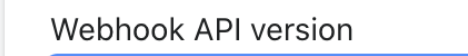

2020-10 (Latest)

Learn more about how Shopify API versions work.

Now click on Save to generate your API keys

|        | Ļ    |
|--------|------|
| Cancel | Save |

You will see a confirmation page appear

| Create private app                                                                                                  | ×                                                                                                    |
|----------------------------------------------------------------------------------------------------|----------------------------------------------------------------------------------------------------|
| You are about to create a private app which will generate an API key that will provide access to your store's data. | 3                                                                                                    |
| You should only share this API key with those you trust to safely access your data.                                 |                                                                                                    |
| Use this private app responsibly. All private apps are subject to the Shopify API License and Terms of Use.         | ing t                                                                                                    |
| Cancel Create app                                                                                                   |                                                                                                    |
|                                                                                                    | Create private app<br>You are about to create a private app which will generate an API key that will provide access<br>to your store's data.<br>You should only share this API key with those you trust to safely access your data.<br>Use this private app responsibly. All private apps are subject to the Shopify API License and<br>Terms of Use.<br>Cancel Create app |

Click "Create app" to continue. At this point Shopify will generate the keys

\$

| Admin API                                                                                  | API key                                                                                                    |
|--------------------------------------------------------------------------------------------|----------------------------------------------------------------------------------------------------|
| These permissions determine<br>what data this private app can                              | 4f0bbab1e96c011e618e57966aef7f60                                                                                                    |
| access. You should enable only                                                             | Password                                                                                                    |
| what is necessary for your app to work.                                                    | ····· Show                                                                                                    |
| Freat the ADI key and nassword                                                             | Example URL                                                                                                    |
| ke you would any other                                                                     | https://4f0bbab1e96c011e618e57966aef7f60:f0cf2950a2b8c5bee14a                                                                                                    |
| bassword, since whoever has<br>access to these credentials has<br>API access to the store. | Private applications authenticate with Shopify through basic HTTP authentication, using the URL format https://{apikey}:{password}@{hostname}/admin/api/{version}/{resource}.json |
|                                                                                            | Shared Secret                                                                                                    |
| Read our API documentation and<br>our Shopify API License and                              | 45c7a6c4132c1154edf2699e0251b565                                                                                                    |
| Terms of Use.                                                                              | Secrets are used to validate the integrity of webhooks.                                                                                                    |

Click "Show" to reveal the password. Copy each of these to the clipboard and provide them to your support provider to complete the configuration.

You will need the the API Key, the Password and the Shared Secret.

# Submit information to your support provider

You can now send these four items to your support provider

- 1. Your shop domain
- 2. The API Key
- 3. The Password
- 4. The Shared Secret